## EL PROGRAMA PROTEUS

## Instrumentación Básica y Simulación

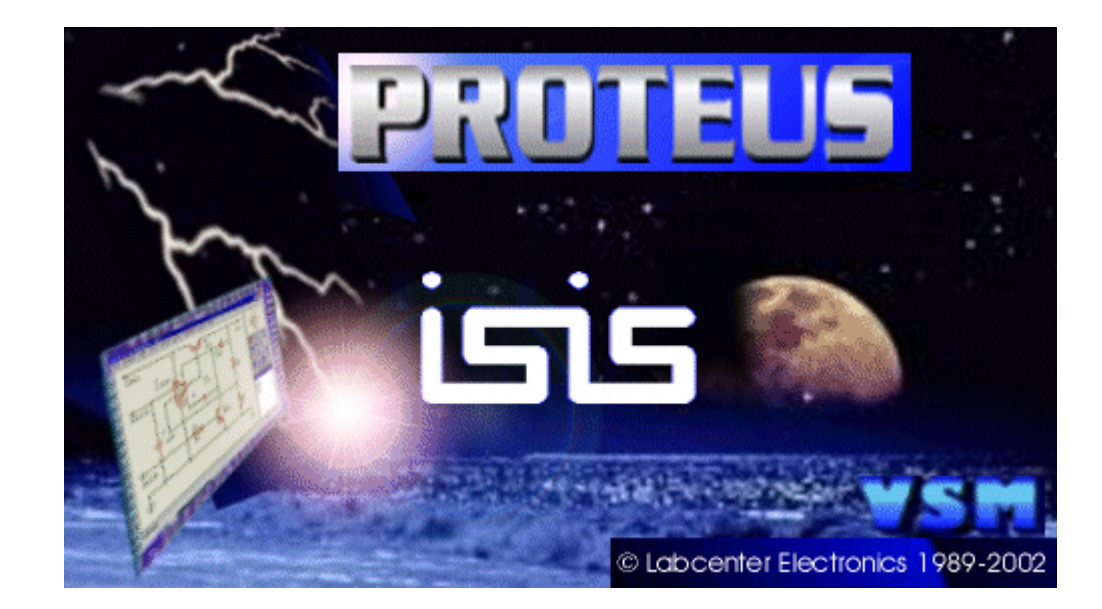

## Introducción

**Como** ya se ha indicado, el Programa PROTEUS, **posee** entre sus utilidades una variada instrumentación virtual que nos facilita el análisis de circuitos.

Estos aparatos se pueden insertar en los circuitos, mostrándonos las medidas en tiempo real según se simula.

La apariencia de estos aparatos es semejante a la real, con lo que su manejo es relativamente sencillo.

## Instrumentación

Para acceder al menú de instrumentación, hacemos clic sobre el icono obteniéndose el siguiente menú:

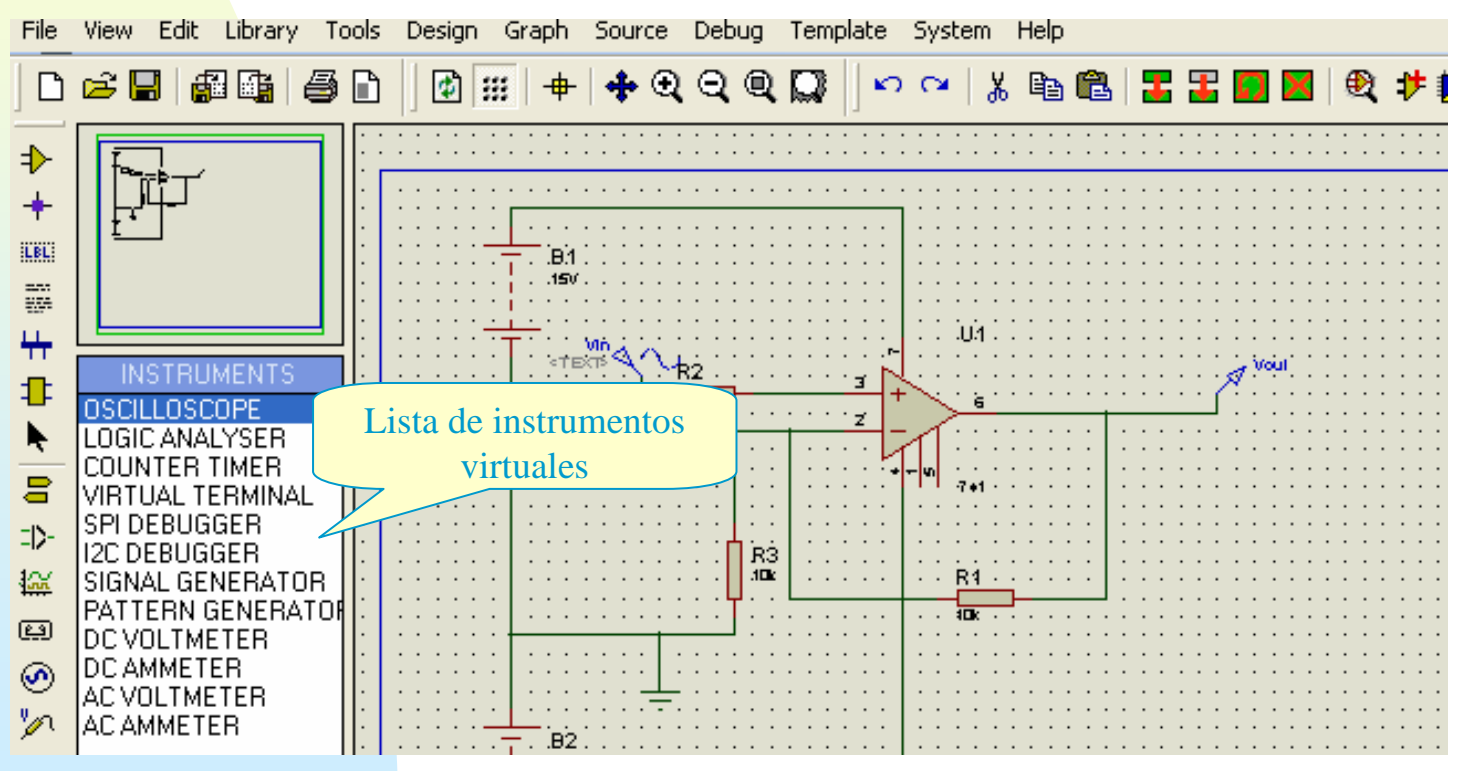

CCFF D.P.E. MÓDULO DE PROYECTOS

## Instrumentación

Para insertar un instrumento, simplemente lo seleccionamos en al ventana de dispositivos y posteriormente hacemos clic en el área de trabajo

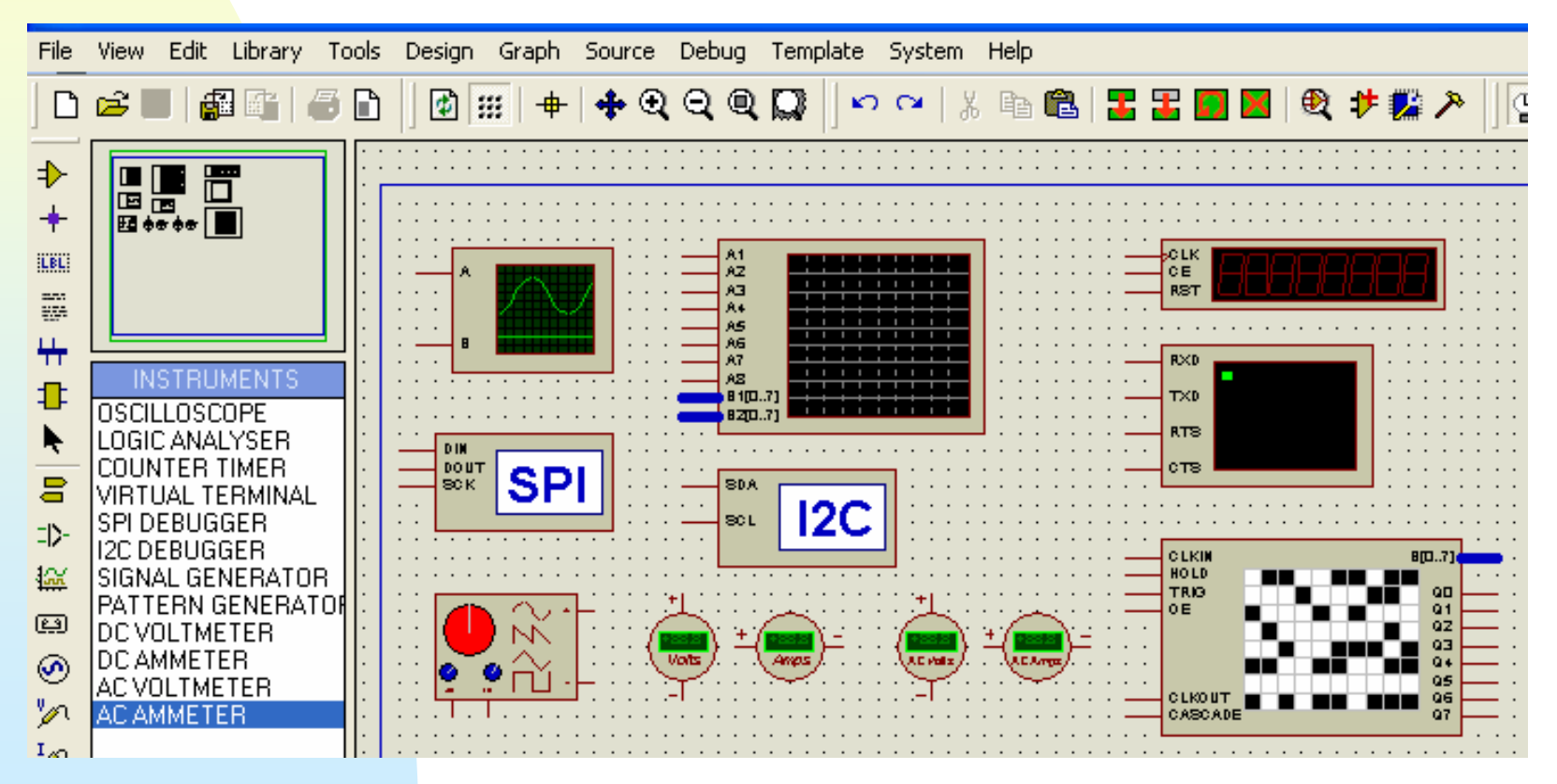

## Osciloscopio

Como ejemplo conectamos un osciloscopio al diseño utilizado en temas anteriores.

El primer paso es insertar el instrumento en el área de trabajo

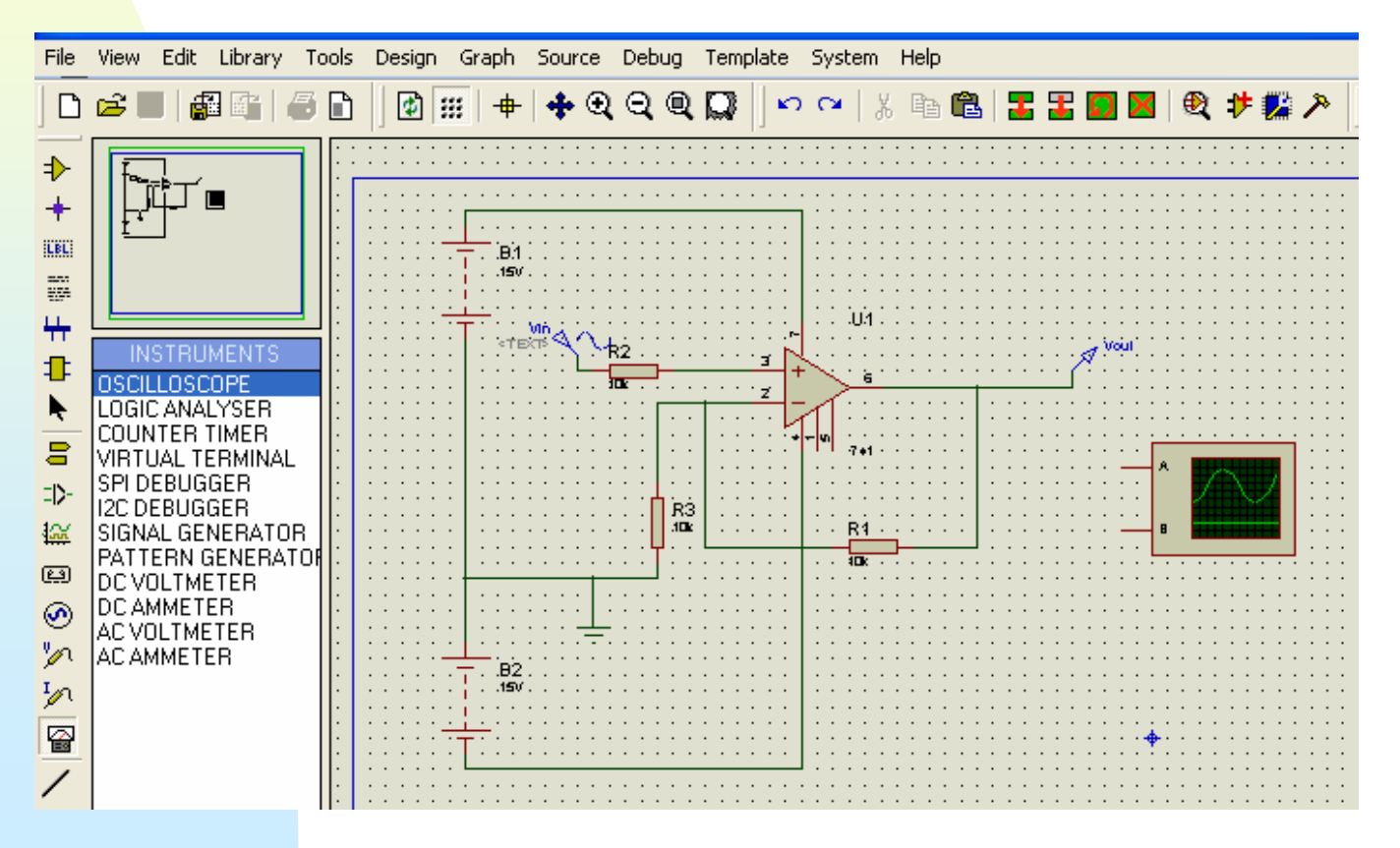

## Osciloscopio

Una vez insertado el instrumento, conectamos sus canales a las dos señales a visualizar: canal A (1) a la entrada y canal B (2) a la salida.

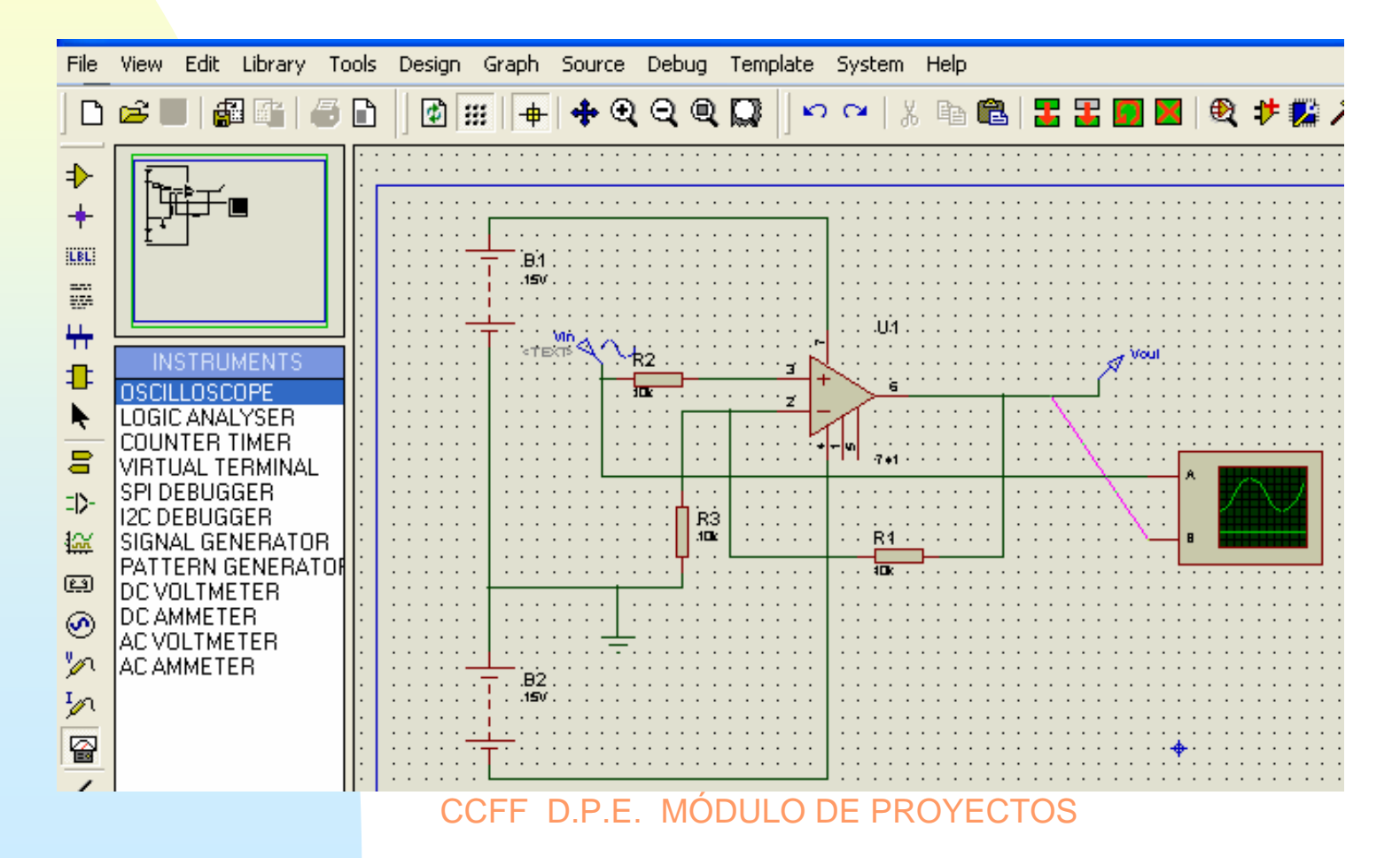

#### Si activamos la tecla de "play" botendremos una en la zona de trabajo un osciloscopio de dos canales como el mostrado:

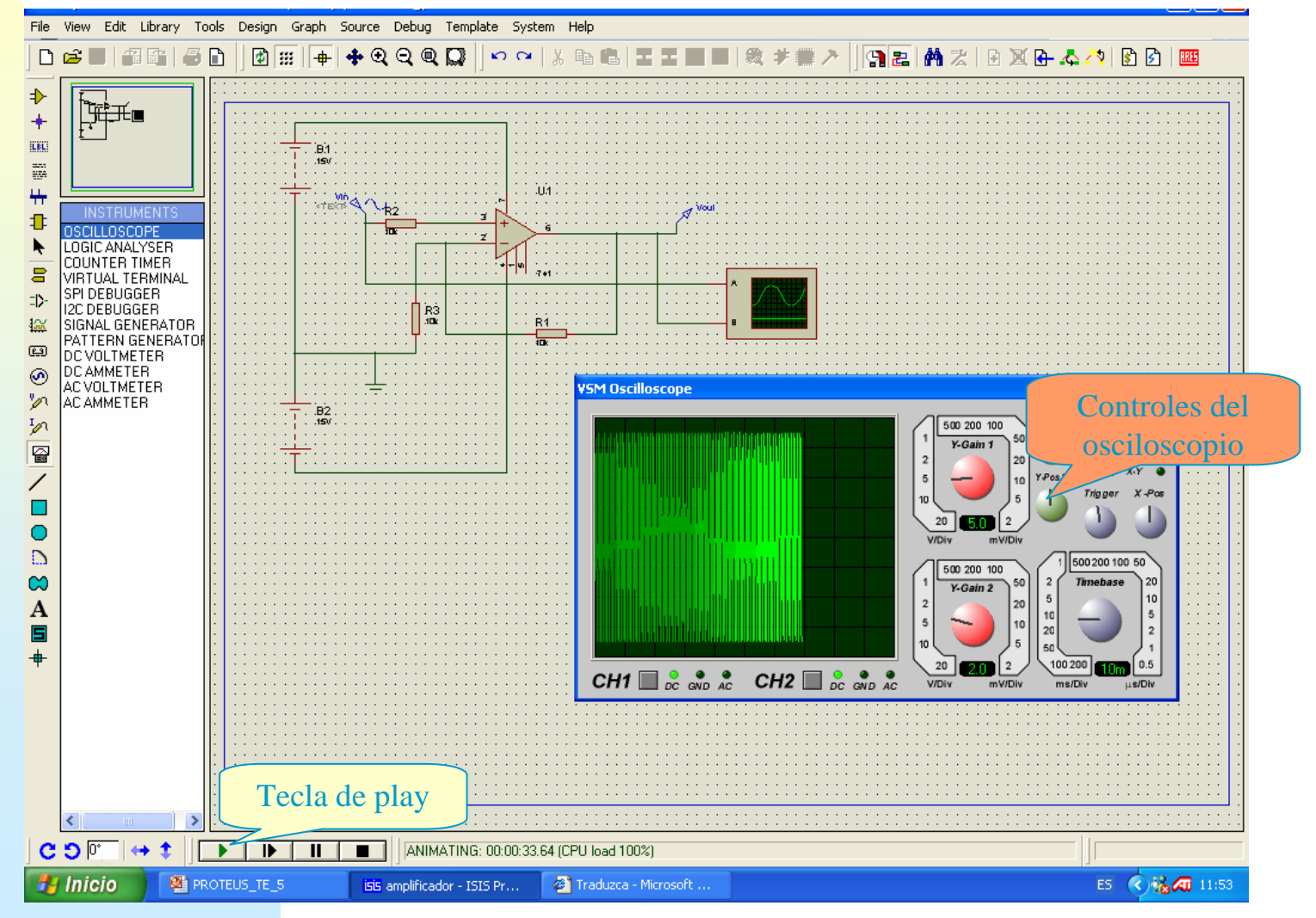

#### Las características del osciloscopio son:

- Dos canales y operación X-Y.
- Ganancia de canal desde 20V/div a 2mv/div.
- Base de tiempos desde 200ms/div a 0.5µs/div.
- Nivel de disparo automático.

El ajuste se hace mediante diales rotatorios, dichos diales se pueden girar mediante el ratón.

# Ajustando los controles del osciloscopio, llegamos a visualizar una señal como la que sigue:

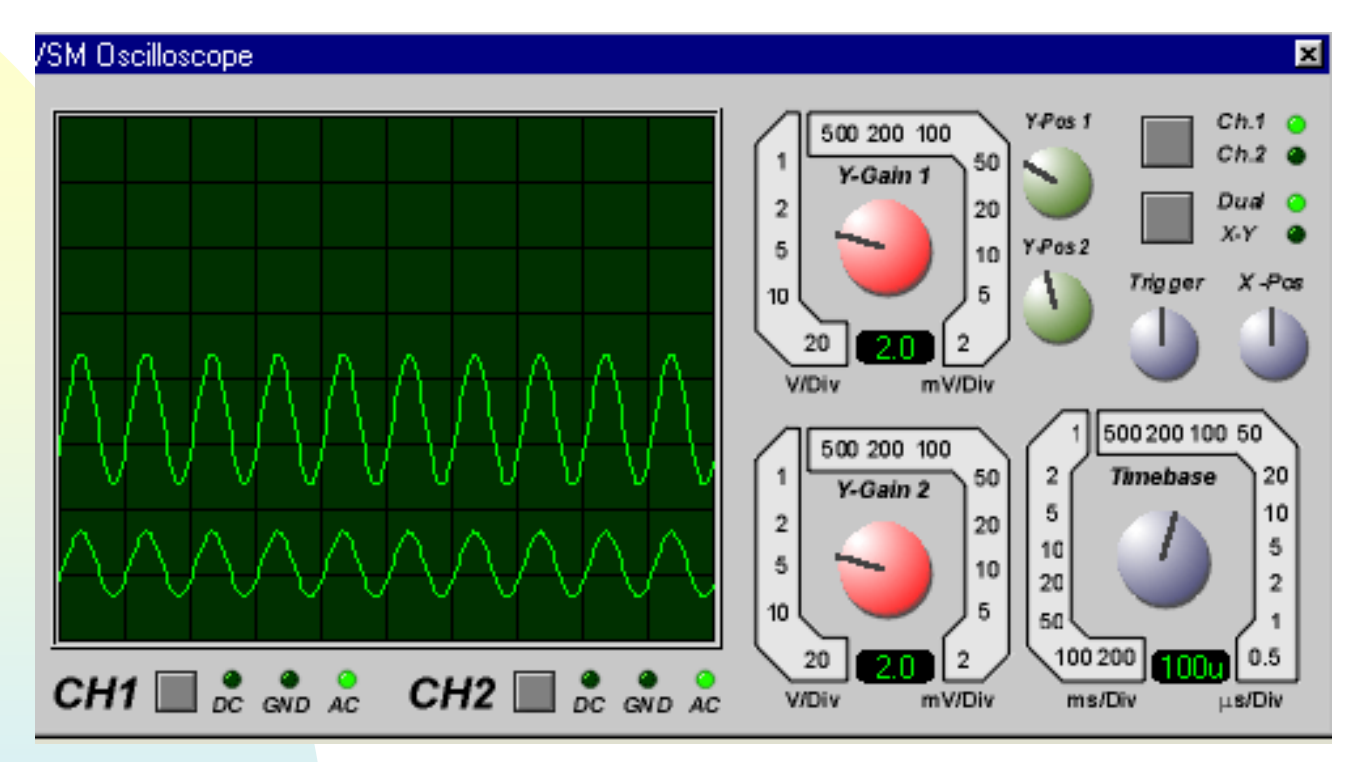

La simulación se puede parar, congelar o eliminar en cualquier momento actuando sobre las teclas de pausa y stop

Para aproximarnos a lo que sería un laboratorio real, en el circuito que ya tenemos diseñado sustituiremos el inyector de señales senoidal Vin por un generador de funciones.

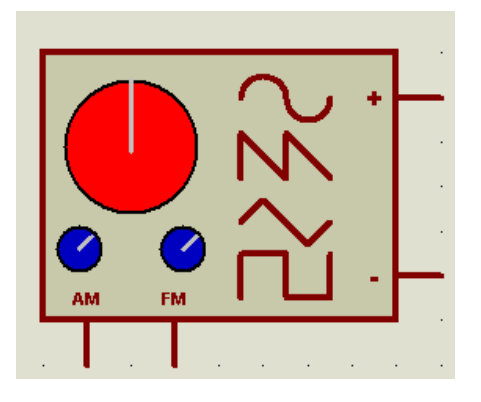

Este generador tiene dos salidas (+ y -) que se conectan a Vin y masa también se dispone dos entradas para efectuar modulaciones de AM y FM.

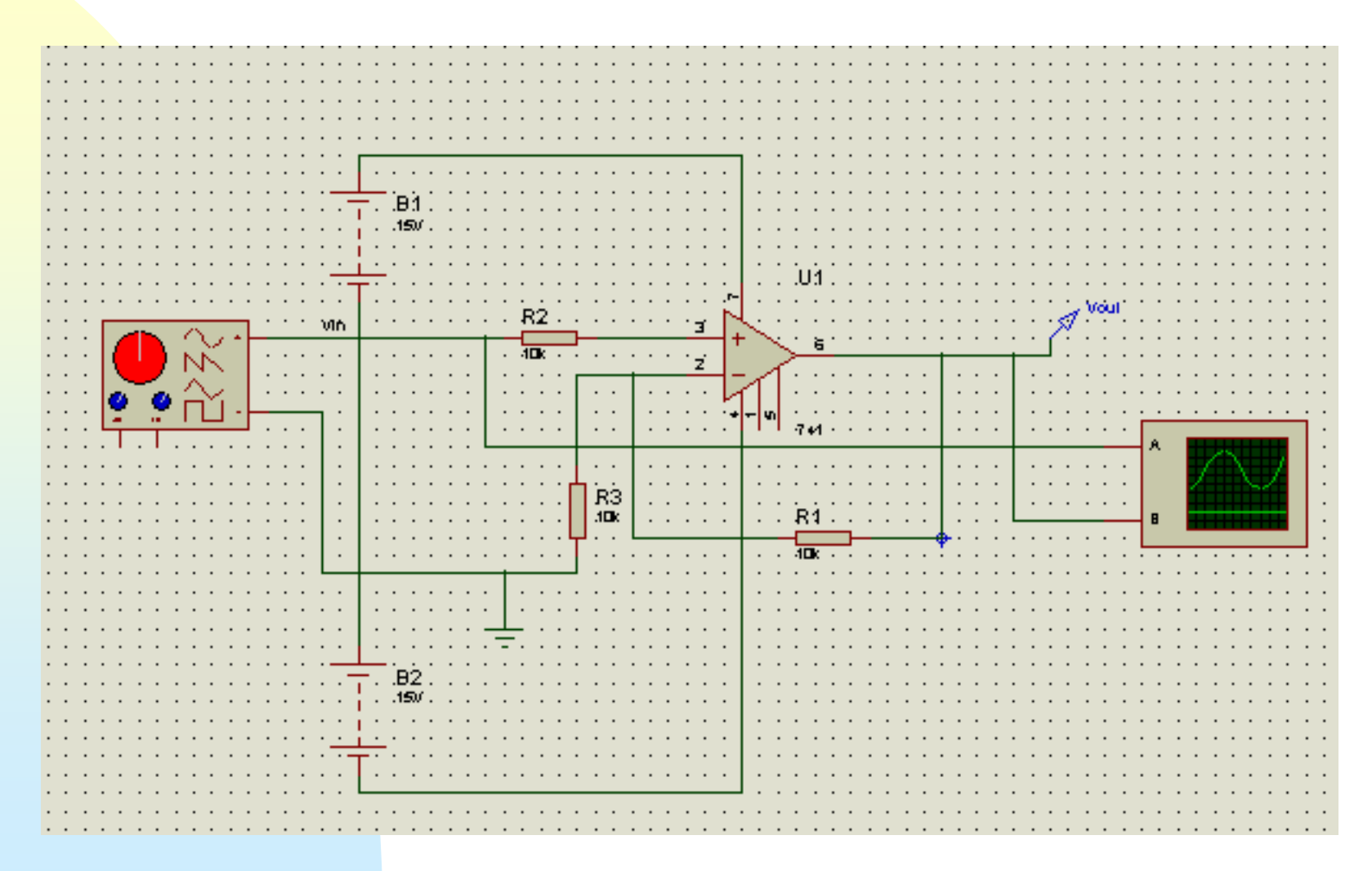

#### En el anterior circuito, si hacemos clic sobre la tecla de play, obtendremos la siguiente pantalla

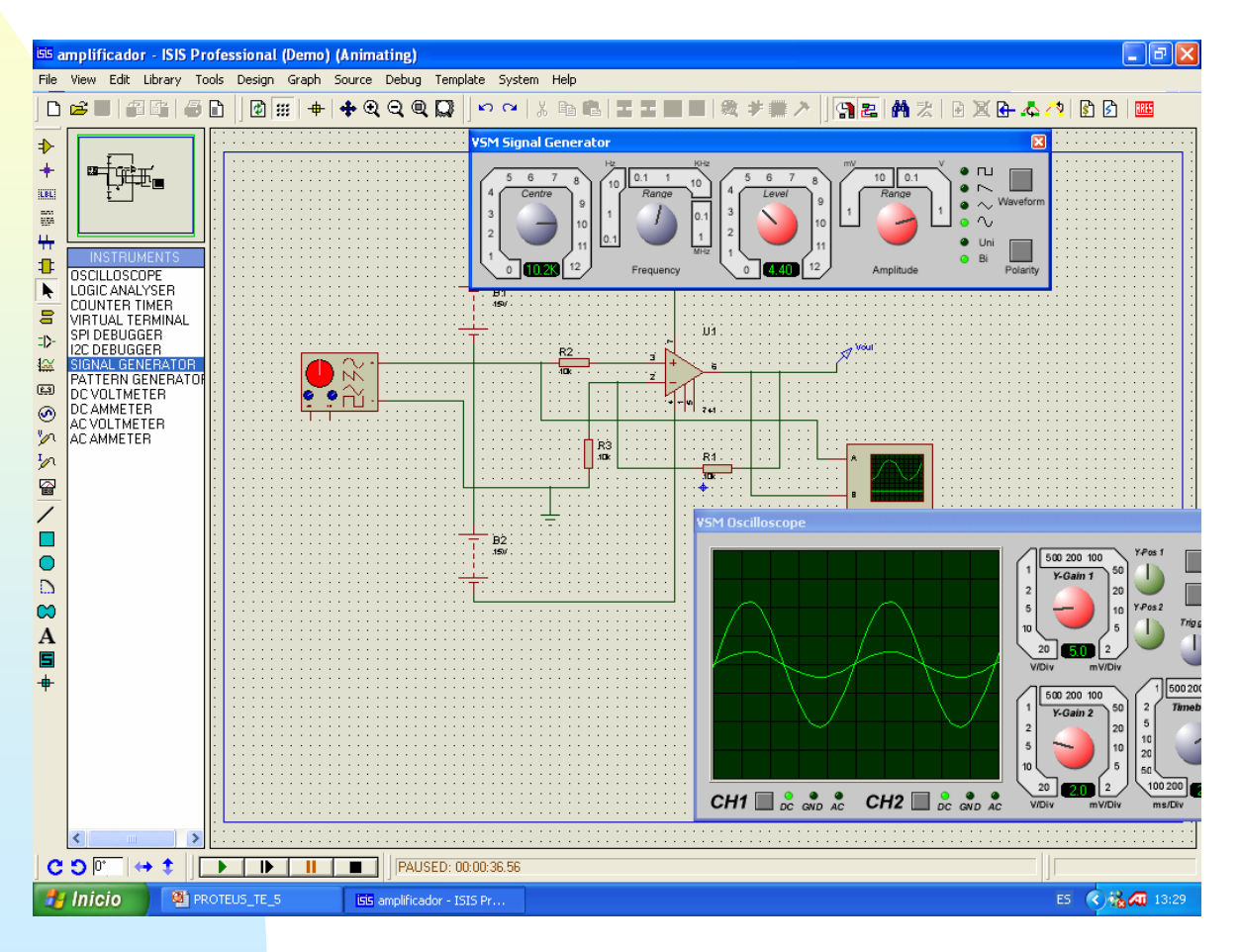

- Como se puede apreciar el generador de señales posee las siguientes características:
- Generación de señales de tipo: tren de pulsos, diente de sierra, triangular y senoidal.
- **Elección** de la polaridad de la señal (bipolar o unipolar).
- Rango de frecuencias seleccionable de 0 a 12Mhz.
  Amplitud de 0 a 12 v

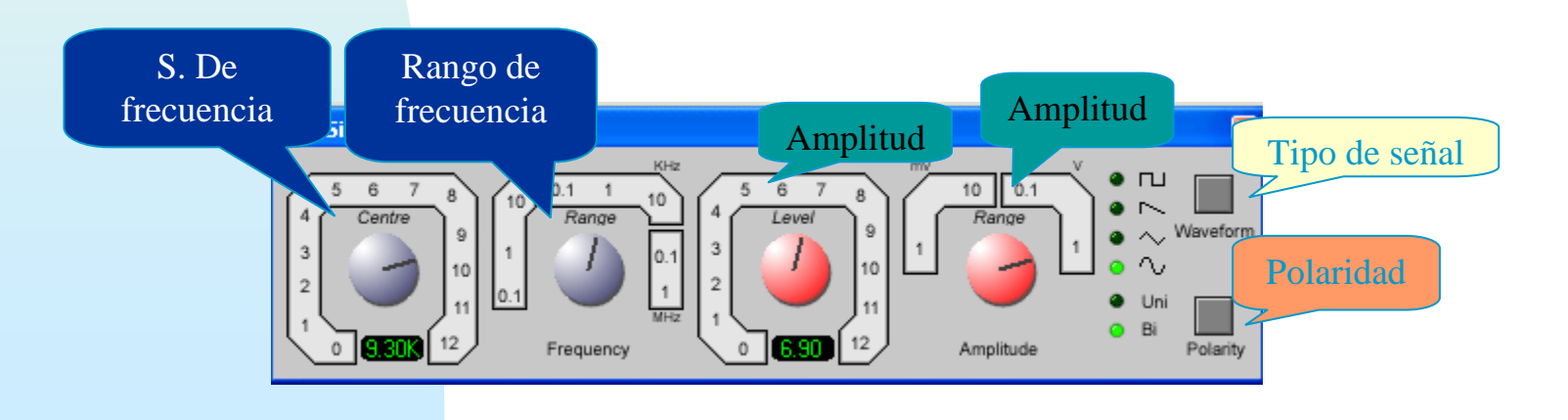

El ajuste se hace mediante diales rotatorios, dichos diales se pueden girar mediante el ratón

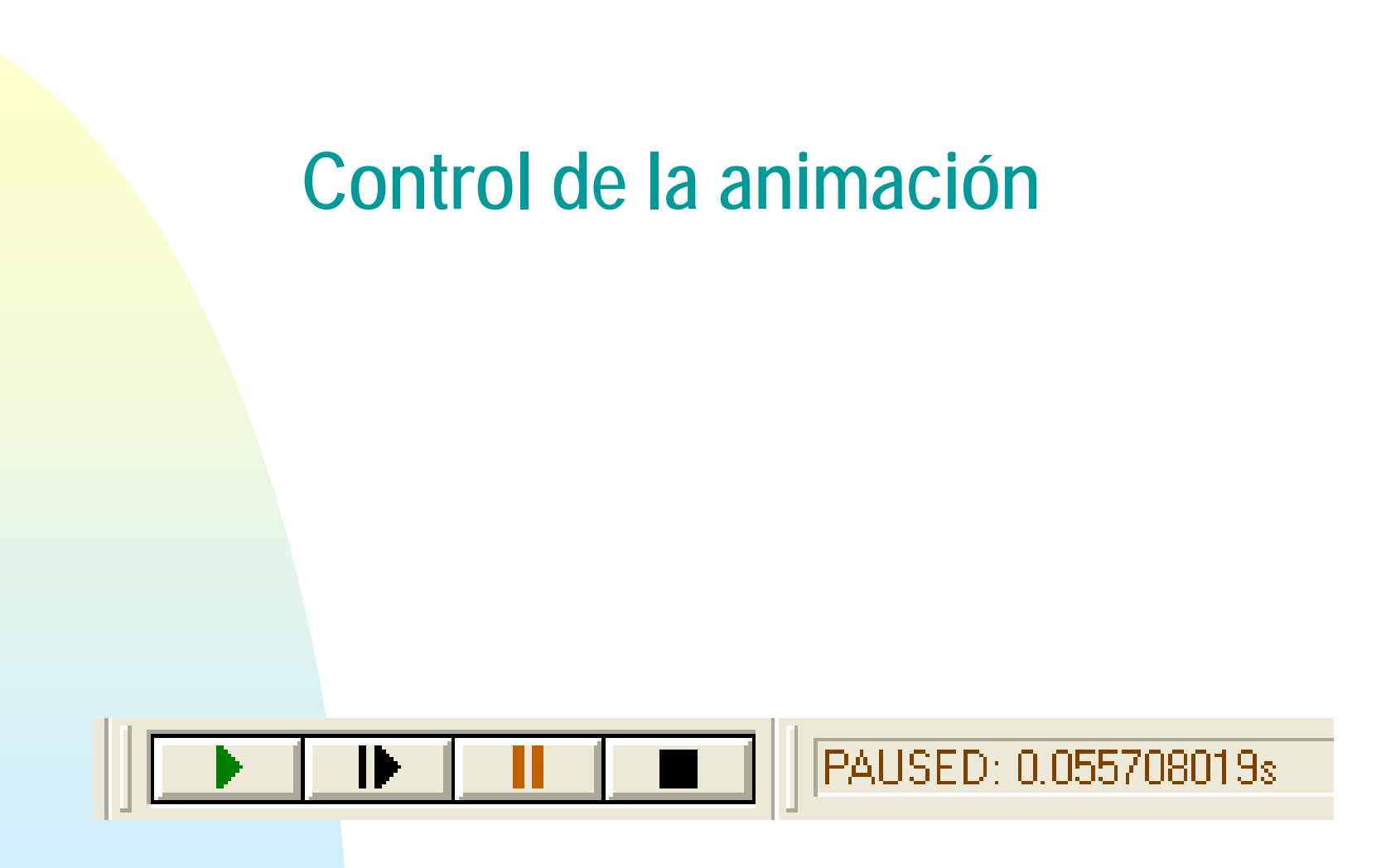

#### Hasta ahora hemos simulado el funcionamiento del circuito, veamos los controles de la simulación:

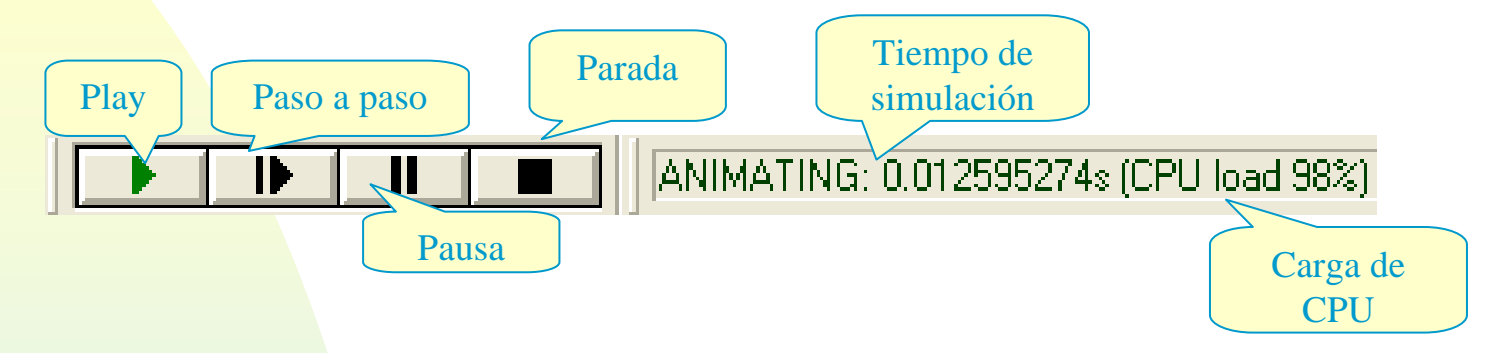

Play :Su pulsación hace que se inicie la simulación, cuando se está simulando cambia a color verde, mostrándose además, el tiempo que se lleva simulando, y la carga de CPU

ANIMATING: 0.068420075s (CPU load 99%)

**Pause** II :Si nos encontramos en el modo *Play* su pulsación hace que la simulación se detenga, la tecla de pausa cambia de color, II y en la barra de simulación, se nos indica el tiempo transcurrido desde que se inició la simulación hasta que esta ha sido detenida.

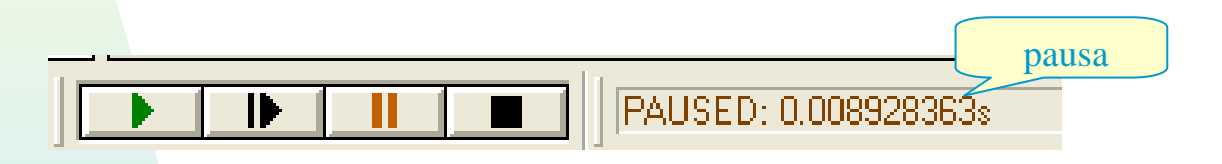

una nueva pulsación de esta tecla hará que la simulación se reanude, en modo contínuo.

Paso a paso IF: Si nos encontramos en el modo *Play* su pulsación hace que la simulación se detenga, la tecla de pausa cambia de color, y en la barra de simulación, se nos indica el tiempo transcurrido desde que se inició la simulación hasta que esta ha sido detenida.

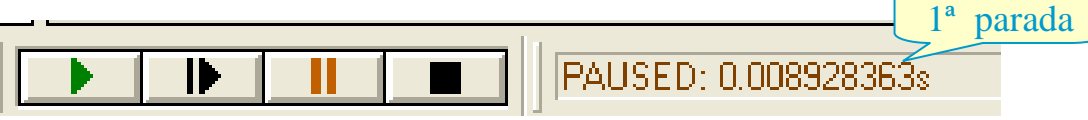

una nueva pulsación de esta tecla hará que la simulación se reanude, hasta que deje de presionarse o durante el tiempo especificado en las opciones de animación, es decir la simulación se hace paso a paso ( a saltos)

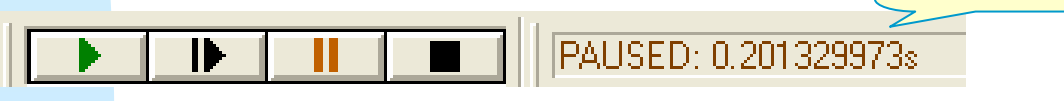

**Stop** Stop Si nos encontramos en el modo *Play* su pulsación hace que la simulación se detenga, saliendo el programa del modo simulación.

**CPU load** : nos indica el % de utilización e la CPU, en aquellas simulaciones/animaciones en las que dicho % se acerque al 100%, la simulación no se estará realizando en tiempo real.

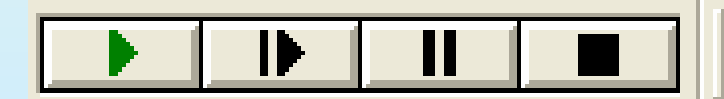

ANIMATING: 0.068420075s (CPU load 99%)

Hasta ahora hemos simulado el funcionamiento del circuito, además podemos añadir algunas opciones a la simulación, pero tenga presente que si ya en la barra de simulación la carga de CPU posee un valor próximo al 100%, la simulación no se realiza en tiempo real y el efecto de la manipulación de los instrumentos virtuales se ralentiza, por lo que mas opciones aún ralentizará más la añadir simulación.

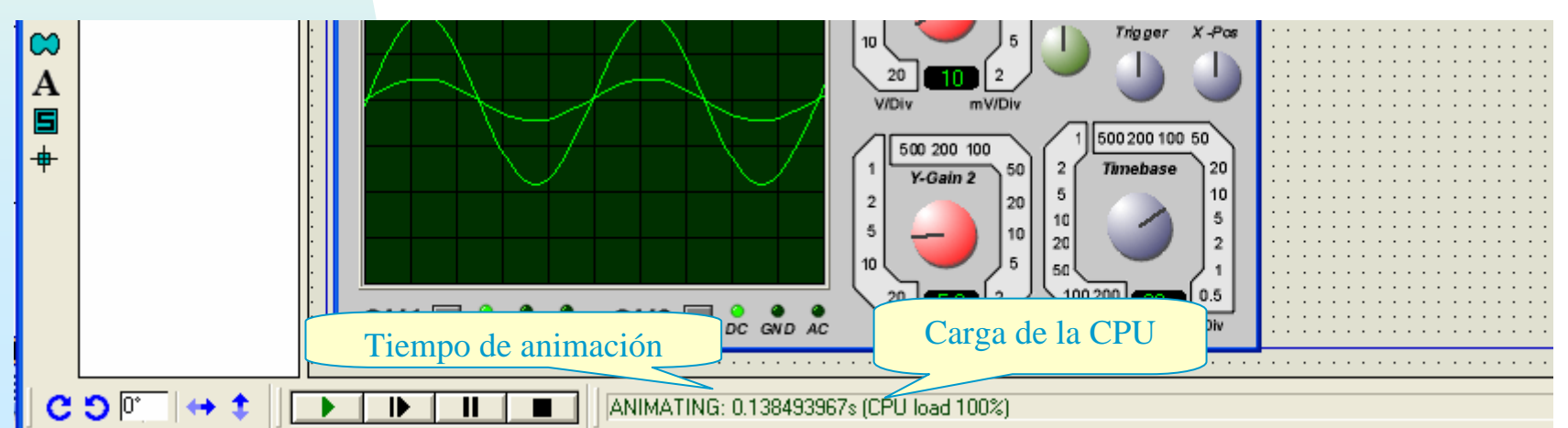

Para añadir mas opciones a la simulación, activamos *Set Animation Options System* del menú *System*.

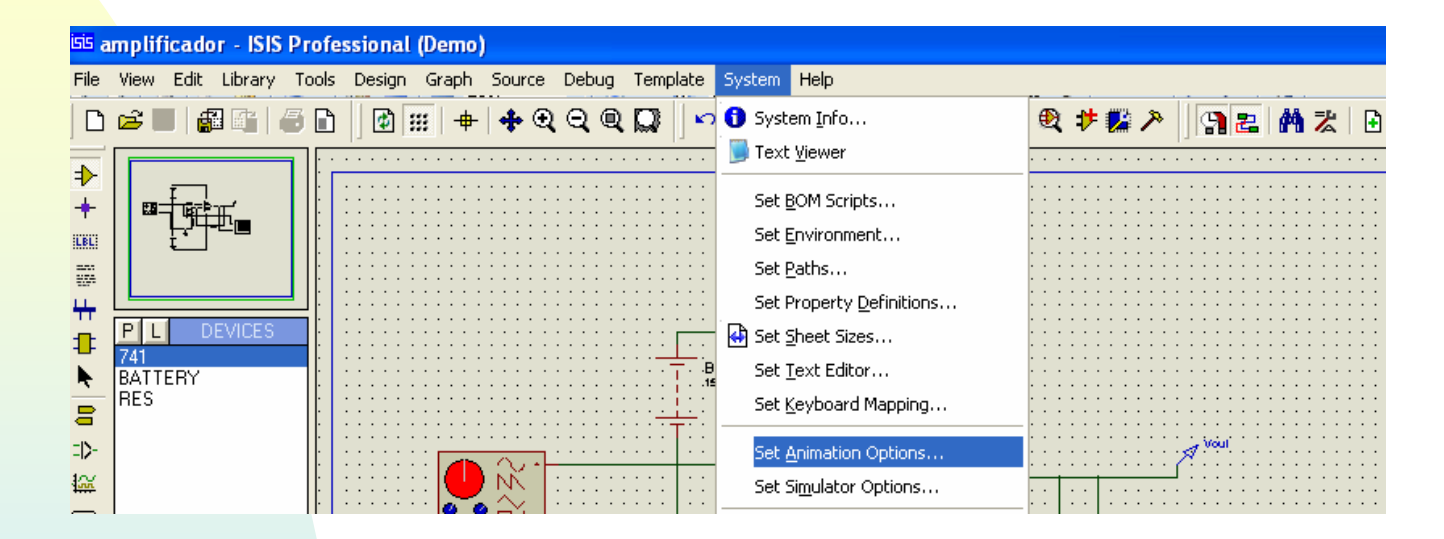

Con lo que se nos presenta la siguiente ventana de selección:

| <sup>ists</sup> Animated Circuits Configuration                                               | ? 🛛                                                                                                    |
|-----------------------------------------------------------------------------------------------|----------------------------------------------------------------------------------------------------|
| Simulation Speed<br>Frames per Second: 20<br>Timestep per Frame: 50m<br>Single Step Time: 50m | Animation Options<br>Show Voltage & Current on Probes?<br>Show Logic State of Pins?<br>Show Wire Voltage by Colour?<br>Show Wire Current with Arrows? |
| Voltage/Current Ranges<br>Maximum Voltage: 6.0<br>Current Threshold: 1.0u                     | SPICE Options                                                                                                    |

*Frames por second* Se recomienda no modificarlo a no ser que el procesador gráfico no soporte esta frecuencia de imágenes por segundo.

*Timestep per Frame:* Es el tiempo entre imágenes; se puede cambiar para hacer que circuitos muy rápidos se animen más lentamente.

*Single Step Time:* Fija el tiempo de simulación que transcurre cada vez que se pulsa el botón de paso a paso.

*Timestep per Frame:* Es el tiempo entre imágenes; se puede cambiar para hacer que circuitos muy rápidos se animen más lentamente y viceversa.

*Maximun Voltage:* sirve para fijar los colores que tomarán los hilos para representar niveles de tensión durante la animación. Por defecto está fijado en 6v con lo que una tensión superior a +6v se representará en color rojo, mientras que una tensión de -6v se representa en color verde; valores intermedios de tensión se representan mediante colores intermedios entre el rojo y el verde.

*Current Threshold:* se utiliza para fijar el mínimo de corriente que debe pasar por un conductor para que sobre dicho hilo aparezca representado mediante una flecha el sentido de la corriente.

*Show Voltage & Current on Probes?:* validando esta casilla, en la sondas se mostrarán los valores de tensión y corriente que existen en cada instante y según evoluciona la simulación (modo continuo).

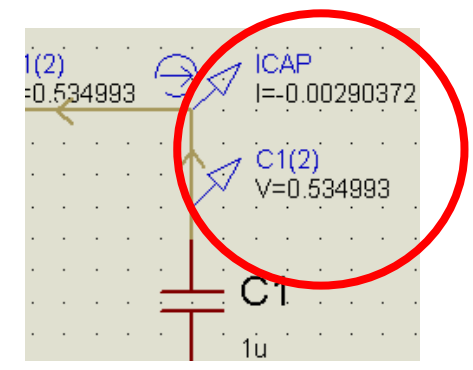

Show Logic State of Pins?: validando esta casilla, en los pines de los IC digitales aparecerán marcados un cuadrado 🛛 los niveles de lógicos L, y con un cuadrado 🗖 los niveles H.

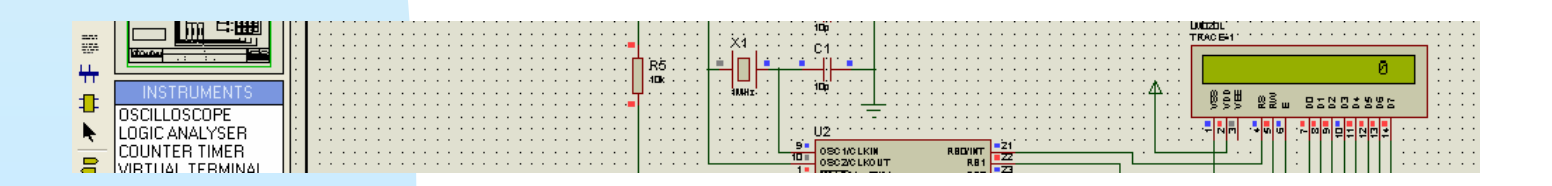

*Show Wire voltage by Colour:* validando esta casilla, los hilos presentaran diferentes colores, en función de la tensión en ellos presente, en cada instante.

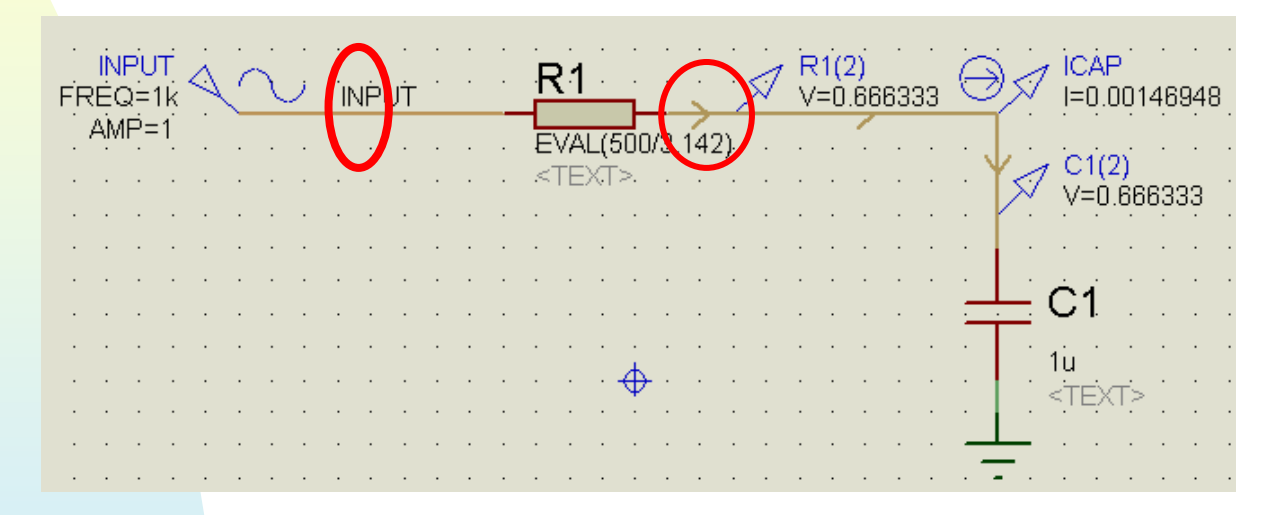

*Show Wire Current With Arrows* validando esta casilla, sobre los hilos, se indicará con flechas el sentido de la corriente presente, en cada instante.